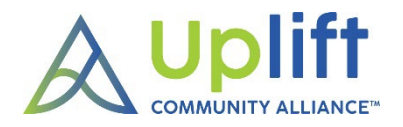

# Uplift Community Alliance Website Tips

# ABOUT THE WEBSITE

- A security certificate protects our organization's website.
- We keep no personal financial information on our website. Once you enter the payment portal, you are in PayPal.
- Our website is built on a Drupal platform which is much less likely to be compromised than more commonly used platforms.
- The website requires credentials to log in. If you have any problems using the website, please contact the Technology Chair.

# LOGGING INTO THE MEMBER AREA:

- Web address: ulcautah.org
- Username: your last name and first name initial (no spaces) or your email address
- Password:
  - (You can reset your password in your directory profile or contact the Technology Chair to have your password reset for you.)

# Q & A (Also shown in the side menu as FAQ)

• The Q & A page contains a variety of information: committee meeting schedules, organizational chart, Uplift Associates' interactive work schedule, "how-to" videos and handouts, and much more. If you lose these written directions, you'll find them in the Q & A section.

#### DIRECTORY

- Bring up your directory entry by entering either your first or last name in the search bar.
- Click on "View Profile."
- To change your contact information, click on "Edit," enter the new information, then click on "Save" when finished.
- To change your photo, click on "Remove" to the right of the current photo. Then, click on "Upload" and select a portrait (headshot) photo of yourself that shows just your face. Please be sure the photo you choose fits in the picture box on the screen. If not, reduce the size of the photo and try again. If you need help, please send your photo to the Technology Chair and we'll enter it for you.
- After making any changes, click on "Save" at the bottom of the screen.
- Your volunteer hours submissions and your event orders can also be accessed from your directory profile.

#### **REPORTING HOURS**

- Reporting volunteer hours is a very important part of your membership and it's easy to do on our website. Please refer to the new member "Reporting Hours" handout for more detailed information about reporting your volunteer hours.
- Once you have submitted an online hours report by logging into the member area, you may "View Your Previous Submissions" to see when to determine a new start date for the next submission.
- The online hours reports are sent directly to the Hours Chair.

# CORPORATE DOCUMENTS

• Our organization's bylaws, policies, standing rules, job descriptions, key financial documents, and more can be found in this section.

# USING THE CALENDAR

• The calendar is regularly updated to show meetings and other important events. If you are confused about the date or time of a meeting, please check the online calendar.

#### PAYING DUES

• Making payments online for dues or events goes through PayPal, and you can choose to use your PayPal account or a debit or credit card. Choosing to conduct the payment as a "guest" makes the process easier if you want to use a debit or credit card.

#### UPLIFT THRIFT<sup>™</sup> SHOP SCHEDULING

- Once you have made arrangements with the Uplift Thrift Chair or manager, Abby Robinson, to work in the shop, you will be given a Volgistics account that is accessed through our website or mobile app.
- Clicking on the "Thrift Shop Scheduling" icon on the member dashboard will take you to the Volgistics login page.
- Your Volgistics username is your email address, which may **not** be the same as your website username.
- Uplift Thrift workers will train you on the scheduling process.
- You may also schedule your Uplift Thrift shifts from the VicNet mobile app that's available on the Apple and Google Play Stores.

#### RESERVATIONS

- Some event emails include registration links that take you to the website reservation page.
- Sign in as a member to have your order appear in your online member profile.
- Follow the steps on the following page:

| Social: 11:30 a.m. Luncheon: 12:00 noon<br>RESERVATION DEADLINE: DECEMBER 1, 2/                                                                                                    | 023                                                                                                    |                                                               | l       | Holiday Luncheon added to your cart | п.                                                                                         |                                                                                                    |
|----------------------------------------------------------------------------------------------------|----------------------------------------------------------------------------------------------------|---------------------------------------------------------------|---------|-------------------------------------|--------------------------------------------------------------------------------------------|----------------------------------------------------------------------------------------------------|
|                                                                                                    |                                                                                                    |                                                               |         | On the cart's "PayPal Checkout" pa  | age, you will be given the option to                                                       | pay with debit or credit card.                                                                                                    |
|                                                                                                    |                                                                                                    | Select to                                                     | 0       |                                     |                                                                                            |                                                                                                    |
|                                                                                                    |                                                                                                    | see orde                                                      | ers     |                                     |                                                                                            |                                                                                                    |
|                                                                                                    |                                                                                                    | in vour                                                       |         | CONTIG BLOCK BUILDER                |                                                                                            |                                                                                                    |
| Attendee Name Barbara Engen Add To Cort                                                                                                    |                                                                                                    | nrofile                                                       |         | Please sign in to connect           | nber'?<br>: order to your account.                                                         | Guest Checkout Proceed without an account.                                                                                                    |
|                                                                                                    |                                                                                                    | P                                                             |         | Sign And Checkout                   |                                                                                            | Checkost As A Gunst                                                                                                    |
| Title                                                                                                    | Option                                                                                                    | Attendee Name                                                 | Price   | Quantity                            | Partova                                                                                    | Remove old orders                                                                                                    |
| Holiday Luncheon                                                                                                    | Holiday Luncheon                                                                                                    | Barbara Engen                                                 | \$40.00 |                                     | Kemove                                                                                     |                                                                                                    |
|                                                                                                    |                                                                                                    |                                                               |         |                                     | Remove                                                                                     |                                                                                                    |
|                                                                                                    |                                                                                                    |                                                               |         |                                     | Subtotal \$40.00                                                                           | 1                                                                                                    |
| Click here it                                                                                                    | f you've made a                                                                                                    | any changes to y                                              | your ca | PayPal Checkou<br>rt. (Addec        | ª<br>d reservat                                                                            | tions, removed orders, etc.)                                                                                                    |
| Click here if                                                                                                    | f you've made                                                                                                    | any changes to y                                              | your ca | PayPal Checkou<br>rt. (Addec        | d reservat                                                                                 | tions, removed orders, etc.)                                                                                                    |
| Click here if Click here if Log in to your PayPal accou thttps://www.paypal                                                                                                    | f you've made                                                                                                    | any changes to y                                              | your ca | PayPal Checkou<br>rt. (Addec        | nt<br>d reservat<br>Log in to your PayPa<br>https://www.j                                  | tions, removed orders, etc.)<br>al account - Work - Microsoft Edge – – – – – – – – – – – – – – – – – – –                                                                                                    |
| Click here if Log in to your PayPal accou Chitps://www.paypal                                                                                                    | f you've made<br>int - Work - Microsoft Edge<br>Lcom/checkoutnow?sessionID=                                                                                | any changes to y                                              | your ca | PayPed Checkour                     | nt d reservat                                                                              | tions, removed orders, etc.)                                                                                                    |
| Click here is Click in to your PayPal accou the https://www.paypal                                                                                                    | f you've made                                                                                                    | any changes to y<br>×<br>=uid_8dbe18d72c_mje6m A <sup>h</sup> | your ca | PayPal Checkou<br>rt. (Addec        | nt<br>d reservat<br>log in to your PayPa<br>https://www.j<br>Enjoy th                      | tions, removed orders, etc.)  al account - Work - Microsoft Edge                                                                                                    |
| Click here i Click here i Click here i                                                                                                    | f you've made                                                                                                    | any changes to y<br>×<br>-uid_8dbe18d72c_mje6m A <sup>N</sup> | your ca | PayPal Checkou<br>rt. (Addec        | nt d reservat                                                                              | tions, removed orders, etc.)                                                                                                    |
| Click here i Click here i Click here i Email or mobile                                                                                                    | f you've made                                                                                                    | any changes to y<br>×<br>                                     | your ca | PayPal Chockou                      | nt<br>d reservat<br>log in to your PayPa<br>https://www.a<br>Enjoy th<br>have :<br>Entt em | tions, removed orders, etc.)                                                                                                    |
| Click here i Click here i Click nor PayPal accou the the the the the the the the the the                                                                                                    | f you've made                                                                                                    | any changes to y<br>X<br>=uid_8dbe18d72c_mje6m A <sup>A</sup> | your ca | PayPal Chockou                      | nt<br>d reservat<br>log in to your PayPa<br>https://www.g<br>Enjoy th<br>have:<br>Entt em  | tions, removed orders, etc.)<br>al account - Work - Microsoft Edge –<br>paypal.com/checkoutnow?sessionID=uid_8dbe18d72c_mjed<br>Check out as a guest<br>an account. Enter your email to get started.<br>ail<br>Continue to Payment                                   |
| Click here i Click here i Click nor PayPal accou Chick here i Email or mobile Forgot email?                                                                                                    | f you've made                                                                                                    | any changes to y                                              | your ca | PayPal Chockou                      | at<br>d reservat<br>log in to your PayPa<br>https://www.4<br>Enjoy th<br>have :<br>Enttem  | tions, removed orders, etc.)<br>al account - Work - Microsoft Edge –<br>paypal.com/checkoutnow?sessionID=uid_8dbe18d72c_mjed<br>Check out as a guest<br>an account. Enter your email to get started.<br>ail<br>Continue to Payment                                   |
| Click here in Click here in C | f you've made int - Work - Microsoft Edge Lcom/checkoutnow?sessionID=  Pay with PayPa ter your email address to get number  Next or                        | any changes to y                                              | your ca | PayPel Chockou                      | d reservat                                                                                 | tions, removed orders, etc.)                                                                                                    |
| Click here in Click here in Click here in Click here in Engineering to your PayPal accord the type of the type of type of the type of type of | f you've made ant - Work - Microsoft Edge Lcom/checkoutnow?sessionID= Pay with PayPa ter your email address to get number Next or Pay with Debit or Credit | any changes to y                                              | your ca | PayPal Chockou                      | d reservat<br>Log in to your PayPa<br>Chitps://www.a<br>Enjoy th<br>have a                 | tions, removed orders, etc.)<br>al account - Work - Microsoft Edge –<br>paypaLcom/checkoutnow?sessionID=uid_Bdbe18d72c_mjed<br>Check out as a guest<br>an account. Enter your email to get started.<br>ail<br>Continue to Payment<br>Already have an account? Log in |

Contact Us Privacy Legal Policy Updates Worldwide

English | Français | Español | 中文

Contact Us Privacy Legal Policy Updates Worldwide

| Log in to your PayPal account - Work - Microsoft Edge               | 🗙 🖡 PayPal - Work - Microsoft Edge — 🗆 🗙                                                         |
|---------------------------------------------------------------------|--------------------------------------------------------------------------------------------------|
| https://www.paypal.com/checkoutnow?sessionID=uid_8dbe18d72c_mje6m / | A <sup>N</sup> https://www.paypal.com/checkoutweb/signup?sessionID=uid_8dbe18d72c A <sup>N</sup> |
| Check out as a guest                                                | Expiration date                                                                                  |
| ×                                                                   | Billing address                                                                                  |
| It looks like you already have a<br>PayPal account                  | First name   Last name                                                                           |
| blengen@xmission.com                                                | Street address                                                                                   |
| Log in                                                              | Apt., ste., bldg. (optional)                                                                     |
| Continue as a guest                                                 | City                                                                                             |
|                                                                     | State ~                                                                                          |
|                                                                     | ZIP code                                                                                         |
|                                                                     | Continue                                                                                         |
| Contact Us Privacy Legal Policy Updates Worldwide                   | Have a PavPal account? Log in                                                                    |

# NEED MORE HELP?

• For website support or questions, please contact Technology Chair Ann Staples 732-742-9270 or <u>staplespop@gmail.com</u>.